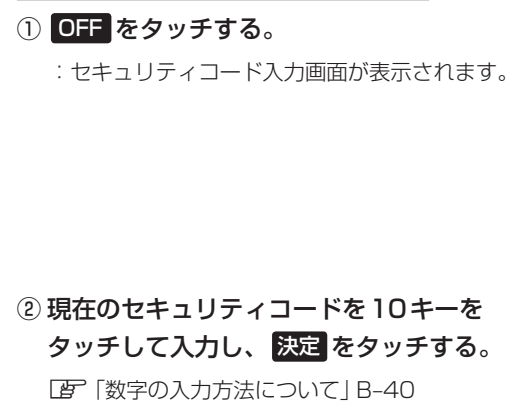

■ セキュリティコードを解除する場合

: 画面にメッセージが表示されサブメニュー画面 に戻ります。

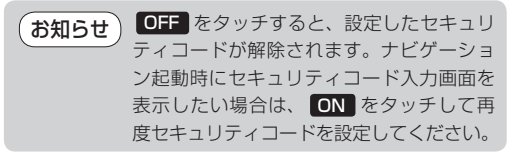

セキュリティ設定画面 (セキュリティコードONの場合)

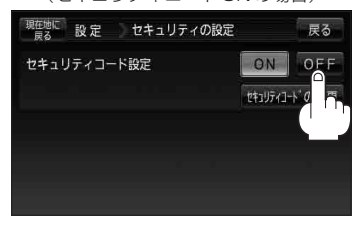

セキュリティコード入力画面

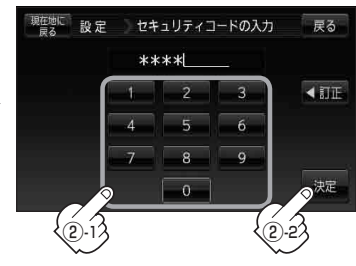

■ セキュリティコードを変更する場合

一度設定したセキュリティコードを変更することができます。

① セキュリティコードの変更 をタッチする。

: セキュリティコード入力画面が表示されます。

セキュリティ設定画面 (セキュリティコードONの場合)

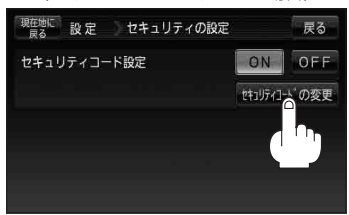

 ② 現在のセキュリティコードを10キーを タッチして入力し、決定をタッチする。
(万) 「数字の入力方法について | B-40 セキュリティコード入力画面

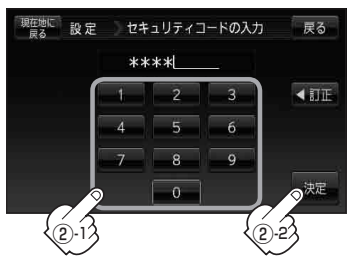